# RASFF PORTAL príručka

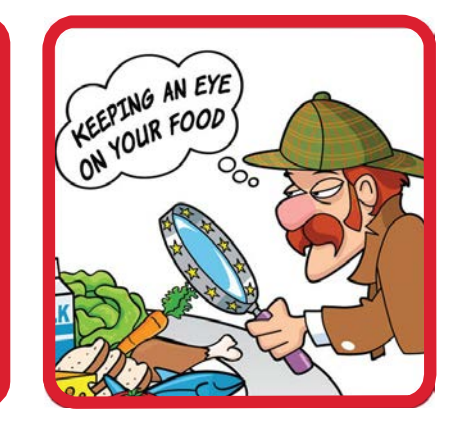

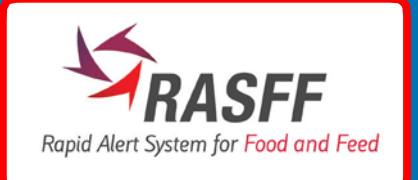

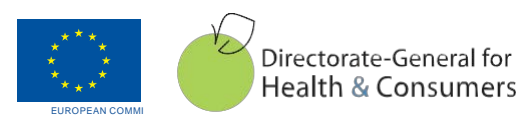

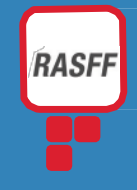

## I. Aplikácia

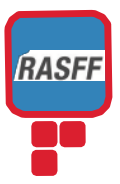

| II. Úvodná stránka: Vyhľadávacia strán |
|----------------------------------------|
|----------------------------------------|

#### II.1. Výber podľa kritérií

#### Oznámenie:

• Reference: umožňuje vyhľadávanie oznámenia podľa jeho čísla

• Subject: umožňuje vyhľadávanie oznámenia podľa akéhokoľvek slova/slov, ktoré sa vyskytuje v predmete oznámenia. V tomto políčku je vždy uverejnený druh nebezpečenstva, názov výrobku, Krajina pôvodu a tranzitná krajina.

 Notified by: umožňuje vyhľadávanie oznámenia podľa oznamujúcej krajiny

Date: umožňuje vyhľadanie podľa dátumu vytvorenia oznámenia alebo obdobia

- week týždeň alebo rok (súčasný týždeň, predchádzajúci týždeň alebo výber týždňa a roku)
- notified between ... end ... určité časové obdobie

Type: umožňuje vyhľadávanie oznámenia podľa určitých kritérií

- Type: potravina, krmivo alebo materiál
- prichádzajúci do styku s potravinami

Classification: výstražné oznámenie, vrátenie z hraníc, informačné oznámenie, informačné oznámenie s povinnosťou odpovede, novinky.

vašich bookmarks alebo favorites.

| Search Page                                         |           |                                                                                                    | Get results Clear form        | <ul> <li>Basis: vyhľadávanie<br/>oznámenia podľa druhu<br/>kontroly.</li> </ul>                                                                                                    |
|-----------------------------------------------------|-----------|----------------------------------------------------------------------------------------------------|-------------------------------|----------------------------------------------------------------------------------------------------|
| Notification<br>Reference<br>Subject<br>Notified by | or ⊚ and  | Date         Week       © current week [29]         © previous week [28]         © week       of y         Notified between       and         Product | ]<br>vear 💽<br>(dd/mm/yyyy)   | <ul> <li>Product:</li> <li>Category: toto pole umožňuje<br/>vyhľadávanie podľa preddefinovaných<br/>druhov potravín</li> <li>Distribution: toto pole umožňuje<br/>vyhľadávanie podľa krajiny, v ktorej bol<br/>výrobok distribuovaný</li> <li>Origin: toto pole umožňuje<br/>vyhľadávanie podľa krajiny,</li> </ul> |
| Type Classification Basis                           | withdrawn | Category<br>Distribution<br>Origin                                                                                                    |                               | vyhľadavanie podľa krajiný<br>pôvodu.<br>• Action taken: toto pole umožňuje<br>vyhľadávanie podľa opatrení, ktoré<br>boli vykonané                                                                                                    |
| Hazard<br>Category                                  |           | Action taken Keywords Keywords                                                                                                    | Open URL                      | Hazard: toto pole umožňuje<br>vyhľadávanie podľa druhu<br>nebezpečenstva<br>Keywords: toto pole umožňuje<br>vyhľadávanie podľa kľúčových slov                                                                                                    |
|                                                     |           | Get results Clear for                                                                                                    | n Load criteria Save criteria | kľúčové slová sú pridané do URL,<br>umožňujú pridať charakteristické<br>vyhľadávacie kľúčové slovo priamo do                                                                                                    |

#### Funkčné tlačidlá 11.2.

• "Notifications list" button: umožňuje prezrieť si zoznam oznámení, v ktorom je možné nájsť najnovšie oznámenia alebo umožňuje ich zoradenie.

• "New search" button: presmeruje vás na obrazovku pre nové vyhľadávanie

|                                    | Support Help Disclaimer Log in                     |
|------------------------------------|----------------------------------------------------|
| RASFF Portal                       |                                                    |
| European<br>Commission             |                                                    |
| European Commission > RASFF Portal |                                                    |
| Notifications list New search      |                                                    |
| Search Page                        | Get results Clear form                             |
| Notification                       | Date                                               |
| Reference                          | Week  © current week [30]                          |
| Subject 🛛 💿 or 💿 and               | previous week [29]                                 |
| Notified by                        | or year ⊾                                          |
|                                    | Notified between and (dd/mm/yyyy)                  |
| Туре                               | Product                                            |
| Туре                               | Category                                           |
| Classification                     | Distribution                                       |
| Basis                              | Origin                                             |
|                                    | Action taken                                       |
| Hazard                             | Keywords                                           |
| Category                           | Keywords italy Open URL                            |
|                                    |                                                    |
|                                    | Cet regults Clear form Load criteria Save criteria |
|                                    | Get results Clear form Load criteria Save criteria |

- "Get results" button: umožňuje zobraziť výsledky vyhľadávania
  "Clear form" button: môžete vymazať kritériá vyhľadávania za účelom nastavenia nových
- "Load criteria" button: umožňuje prehľadávanie výsledkov vášho vyhľadávania(txt files)
  "Save criteria" button: umožňuje uložiť kritériá vášho vyhľadávania v textovom súbore, takže si ich môžete neskôr načítať a použiť

RASFI

と

Home page: search page

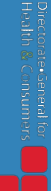

#### III. Zoznam oznámení

III.1. Lišta s nástrojmi: Možnosti zoraďovania

First - Previous 100 - Next 100 - Last: prezeranie výsledkov vyhľadávania

### Notifications list

|    |                              |              |                |           |         |                                                         | First                                | Previous 100                                                   | Notificatio              | ons <b>1 to 100</b> of 25525               | Next 100 | Last    |
|----|------------------------------|--------------|----------------|-----------|---------|---------------------------------------------------------|--------------------------------------|----------------------------------------------------------------|--------------------------|--------------------------------------------|----------|---------|
|    | Classification               | Date of case | Last<br>change | Reference | Country | Subject                                                 |                                      |                                                                |                          | Product Category                           | Туре     |         |
| 1. | information for<br>follow-up | 06/06/2011   | 06/06/2011     | 2011.0746 | CY      | migration of for<br>and too high le<br>ppm) from mela   | maldehy<br>vel of tot<br>imine bo    | de (65.59 mg/kg<br>al migration (264<br>wl from China          | - ppm)<br>mg/kg -        | food contact<br>materials                  | FCM      | Details |
| 2. | border<br>rejection          | 06/06/2011   | 06/06/2011     | 2011.BGS  | GR      | colour migration<br>China                               | n from si                            | licon muffin cups                                              | from                     | food contact<br>materials                  | FCM      | Details |
| 3. | border<br>rejection          | 06/06/2011   | 06/06/2011     | 2011.BGR  | GR      | unauthorised co<br>and toluidine re<br>from Russia, via | olours Si<br>ed (2.5 m<br>a the Brit | udan 1 (3.8 mg/kg<br>g/kg - ppm) in ajil<br>ish Virgin Islands | g - ppm)<br>ka sauce     | soups, broths,<br>sauces and<br>condiments | food     | Details |
| 4. | border<br>rejection          | 06/06/2011   | 06/06/2011     | 2011.BGQ  | IT      | aflatoxins (B1 =<br>groundnuts in s                     | 347; To<br>shell from                | t. = 391 µg/kg - p<br>n Egypt                                  | pb) in                   | nuts, nut products and seeds               | food     | Details |
| 5. | border<br>rejection          | 06/06/2011   | 06/06/2011     | 2011.BGP  | CY      | migration of chi<br>nickel (0.3 mg/ł<br>from China      | romium (<br>kg - ppm)                | 0.281 mg/kg - pp<br>) from stainless ci                        | m) and of<br>utlery sets | food contact<br>materials                  | FCM      | Details |
| 6. | alert                        | 06/06/2011   | 06/06/2011     | 2011.0747 | SK      | undeclared sul<br>mushrooms in t                        | ohite (21<br>orine fror              | mg/kg - ppm) in a<br>n the Czech Repu                          | sliced<br>ublic          | fruits and vegetables                      | food     | Details |

#### Popis stĺpcov:

- Classification: umožňuje zoradenie oznámení podľa ich klasifikácie
- Date of case: umožňuje zoradenie oznámení podľa dátumu ich vytvorenia
- Last change: umožňuje zoradenie oznámení podľa dátumu ich poslednej zmeny
- Reference: kliknutie na referenčné číslo umožňuje zobrazenie detailov oznámenia
- · Country: umožňuje zoradenie oznámení podľa krajiny, ktorá oznámenie zaslala
- Subject: v tomto poli môžete nájsť druh nebezpečenstva, názov výrobku, krajinu pôvodu a tranzitu
- Product category: umožňuje zoradenie oznámení podľa kategórie výrobku
- **Type:** umožňuje zoradenie oznámení podľa toho či ide o potravinu, krmivo alebo materiál prichádzajúci do styku s potravinami

RASFF

• Export to XML: kliknutím na túto voľbu môžete uložiť zoznam oznámení do súboru xml

| European<br>Commission         | RASFF Port           | al                              |                                  |                              | 🛛 Supj           | port Help Disclaimer Log in |
|--------------------------------|----------------------|---------------------------------|----------------------------------|------------------------------|------------------|-----------------------------|
| European Commission > RASFF    | Portal               |                                 |                                  |                              |                  |                             |
| Notifications list New sea     | arch Export to XML P | rint                            |                                  |                              |                  |                             |
|                                | residue level abo    | ove MRL for oxytetracycline (   | 204 µg/kg - ppb) in fro          | zen shrimps from Vietn       | am               |                             |
| Reference:                     | 2014.BEI             | Notification type:              | food - border reject             | tion - border control - cons | ignment detained |                             |
| Notification date:             | 18/07/2014           | Action taken:                   |                                  |                              |                  |                             |
| Last update:                   | 18/07/2014           | Distribution status:            | product not (yet) pl             | aced on the market           |                  |                             |
| Notification from:             | Germany (DE)         | Product:                        | frozen shrimps                   |                              |                  |                             |
| Classification                 | ssification Prod     |                                 | crustaceans and products thereof |                              |                  |                             |
| Hazards                        |                      |                                 |                                  |                              |                  |                             |
| Substance / Hazard             |                      | Category                        |                                  | Analytical result            | Units            | Sampling date               |
| residue level above MRL for or | xytetracycline       | residues of veterinary medicina | al products                      | 204                          | µg/kg - ppb      | 08/07/2014                  |

<?xml version="1.0" encoding="UTF-8"?><Workbook><Notification><Details><Subject>residue level above MRL for oxytetracycline (204 µg/kg - ppb) in frozen shrimps from Vietnam</Subject><Reference>2014.BEI</Reference><DateOfCase>18/07/2014</DateOfCase><LastUpdate>18/07/2014</LastUpdate> <NotificationType>food - border rejection - border control - consignment detained</NotificationType><ActionTaken></ActionTaken> <NotificationFrom>Germany (DE)</NotificationFrom><DistributionStatus>product not (yet) placed on the market</DistributionStatus><Product>frozen shrimps</Product><ProductCategory>crustaceans and products thereof</ProductCategory></Details><Additions></Additions><Hazards><row><Substance>residue level above MRL for oxytetracycline</Substance><Category>residues of veterinary medicinal products</Category><AnalyticalResult>204</AnalyticalResult> <Units>µg/kg - ppb</Units><SamplingDate>08/07/2014</SamplingDate></row></Hazards><DistributedTo></DistributedTo></DistributedTo><

RASFF

• Print: oznámenia môžete aj vytlačiť

|                                |                             |                                          |                               |                                                    | 🐱 Sup                                        | port Help Disclaimer Log in                                                                                 |               |
|--------------------------------|-----------------------------|------------------------------------------|-------------------------------|----------------------------------------------------|----------------------------------------------|----------------------------------------------------------------------------------------------------|---------------|
|                                | RASFF Porta                 | I                                        |                               |                                                    |                                              |                                                                                                    |               |
| European<br>Commission         |                             |                                          |                               |                                                    |                                              |                                                                                                    |               |
| European Commission > RASFF    | Portal                      | _                                        |                               |                                                    |                                              |                                                                                                    |               |
| Notifications list New sea     | arch Export to XML Prin     | t<br>)                                   |                               |                                                    |                                              |                                                                                                    |               |
| Notification detai             | ls - 2014.BEI               |                                          |                               |                                                    |                                              |                                                                                                    |               |
|                                | residue level above         | e MRL for oxytetracy                     | cline (204 µg/                | /kg - ppb) in frozen shrimps from Vietnam          |                                              |                                                                                                    |               |
| Reference:                     | 2014.BEI                    | Notification type:                       | foo                           | d - border rejection - border control - consignr   | Print                                        |                                                                                                    | ×             |
| Notification date:             | 18/07/2014                  | Action taken:                            |                               |                                                    | Printer                                      |                                                                                                    |               |
| Last update:                   | 18/07/2014                  | Distribution status:                     | pro                           | oduct not (yet) placed on the market               | Name:<br>Status:                             | Adobe PDF   \\S-SANCO-PRT-BXL\02DI20061722139 \\S-SANCO-PRT-BXL\02DI20082464454                             | Properties    |
| Notification from:             | Germany (DE)                | Product:                                 | froz                          | zen shrimps                                        | Type:<br>Where:                              | \\S-SANCO-PRT-BXL\02DI20116868389<br>\\S-SANCO-PRT-BXL\02DI20116871909<br>\\S-SANCO-PRT-BXL\02DI20122897584 |               |
| Classification                 | border rejection            | Product category:                        | cru                           | istaceans and products thereof                     | Comment:<br>Print range                      | \\S-SANCO-PRT-BXL\02DI20122898/19<br>\\S-SANCO-PRT-BXL\02DI20122899547<br>\\S-SANCO-PRT-BXL\02DI20125841011 | Print to file |
| 1 RASFF Portal.pdf - Adobe Acr | obat Pro                    |                                          |                               |                                                    | Al                                           | \\S-SANCO-PRT-BXL\02Di20125843071<br>\\S-SANCO-PRT-BXL\02Di20125843071<br>\\S-SANCO-PRT-BXL\02Di20125843273 | s: 1 🚔        |
| File Edit View Window H        | **                          |                                          |                               |                                                    | <ul> <li>Pages</li> <li>Selection</li> </ul> | Microsoft XPS Document Writer<br>Send To OneNote 2010                                                       | 3 Collate     |
| · · 1/1                        | 🖑   👄 🌩 127% 💌   🔚          | 8                                        |                               | Tools Con                                          |                                              | _ ок                                                                                                    | Cancel        |
| I S                            |                             |                                          |                               |                                                    |                                              |                                                                                                    |               |
| 0                              |                             | SFF Por                                  | ται                           |                                                    |                                              |                                                                                                    |               |
| Eur Con                        | opean                       |                                          |                               |                                                    | •                                            |                                                                                                    |               |
| E Notif                        | ication details -           | 2011.0746                                |                               |                                                    |                                              |                                                                                                    |               |
| migratio                       | n of formaldehyde (65.59 mg | g/kg - ppm) and too h<br>melamine bowl f | high level of t<br>from China | total migration (264 mg/kg - ppm) from             | _                                            |                                                                                                    |               |
| Referenc                       | e: 2011.0746                | Notification f                           | food contact n                | naterial - information for follow-up - official co |                                              |                                                                                                    |               |
| Notificatio<br>date:           | 06/06/2011                  | Action taken:                            | recall from cor               | nsumers                                            |                                              |                                                                                                    |               |
| Last upda                      | ate: 06/06/2011             | Distribution I status:                   | information on                | distribution not (yet) available                   |                                              |                                                                                                    |               |
| Notification from:             | CYPRUS (CY)                 | Product:                                 | melamine bow                  | 1                                                  |                                              |                                                                                                    |               |
| Classifica                     | information for foll        | Product f                                | food contact n                | naterials                                          |                                              |                                                                                                    |               |

Notifications list

RASFF